### Descriptives, Crosstabs, Correlation

Methodology of Conflict and Democracy Studies December 10

## Aim of this lecture

- How to obtain basic information about your data
- Association of two variables:
  - Crosstabs (Contingency tables)
  - Correlation

## **Descriptive Statistics**

- Basic measures to summarize the characteristics of your data
- Various types:
  - Central tendencies mean, median
  - Dispersion variance, minimum, maximum
- Not all descriptives are suitable for all types of variables
- We use them to describe and explore your data

## How to Obtain Descriptives in SPSS

- Analyze > Descriptive Statistics > Frequencies
- Move variables of interest to the right
- In 'Statistics' choose all measures you require

### Statistics

Age of respondent, calculated

| Ν       | Valid   | 2398   |
|---------|---------|--------|
|         | Missing | 0      |
| Mean    |         | 49,04  |
| Median  | I       | 49,00  |
| Mode    |         | 50     |
| Std. De | viation | 17,561 |
| Minimu  | ım      | 15     |
| Maximu  | um      | 90     |
| Sum     |         | 117591 |

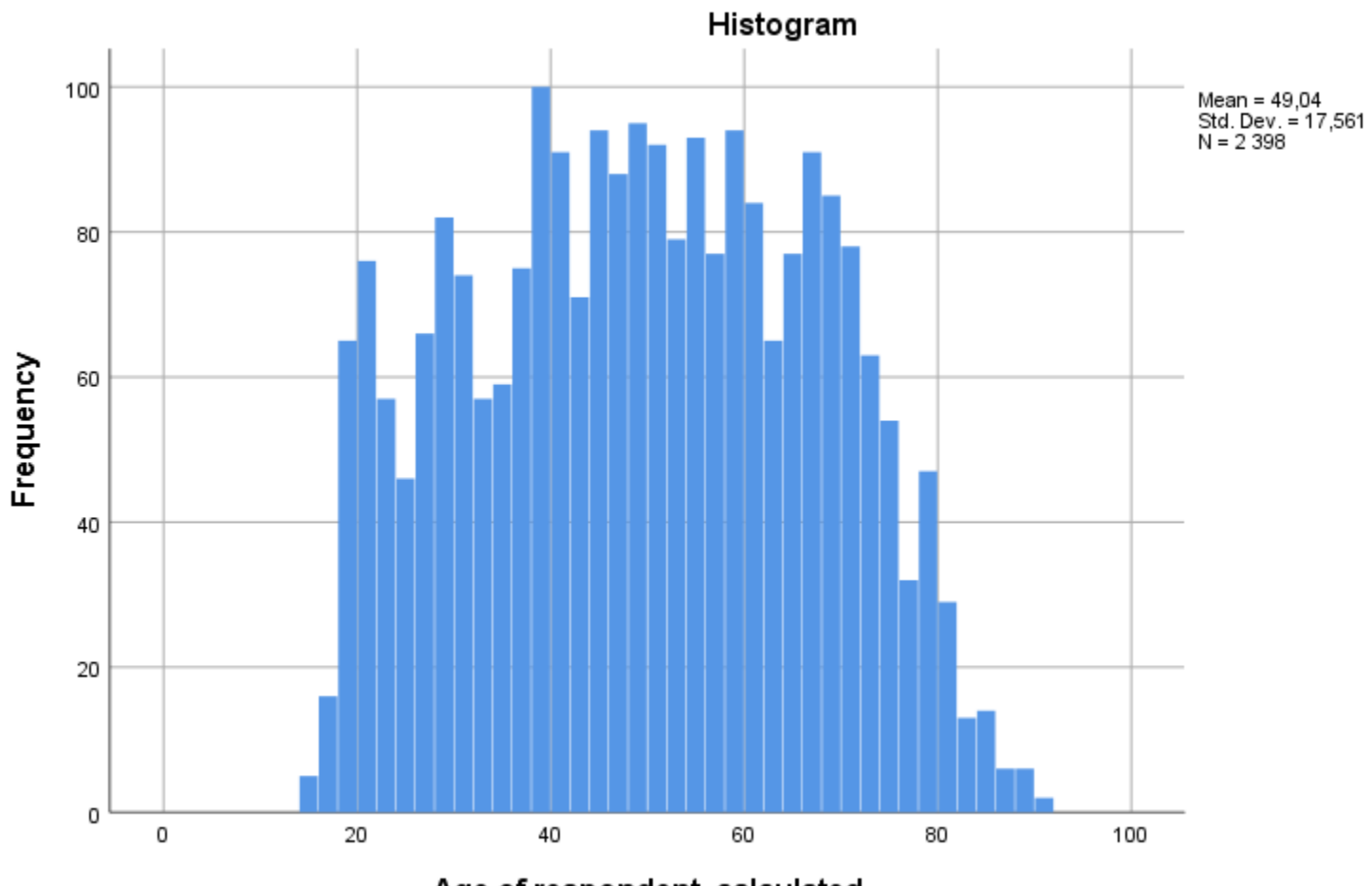

Age of respondent, calculated

## **Association of Two Variables**

- Depends on types of variables
- Crosstabs:
  - Suitable for two categorical variables
  - Low amount of categories in your variables (but at least two per variable)
- Correlation:
  - Two scale variables, scale and ordinal, two ordinal variables
  - Specific case scale and a binary variable

## Crosstabs

- Contingency tables
- Describe interaction of two categorical variables
- Age groups of people v. turnout in election (yes/no)
- Allow generalization to population

## Crosstabs

- Analyze > Descriptive statistics > Crosstabs
- Select variables for Columns and Rows
- Features:
  - Cells counts, percentages, residuals
  - Statistics Chi-square, Cramer's V
- Try not to fill your crosstabs with too many features at once

### **Counts: Observed**

### Age \* Voted in election Crosstabulation

Count

|       |         | Voted in |      |       |
|-------|---------|----------|------|-------|
|       |         | No       | Yes  | Total |
| Age   | 18 - 35 | 271      | 248  | 519   |
|       | 36 - 59 | 390      | 655  | 1045  |
|       | 60 - 90 | 186      | 556  | 742   |
| Total |         | 847      | 1459 | 2306  |

### Counts: Observed Percentages: Column

|       |         |                            | Voted in |        |        |
|-------|---------|----------------------------|----------|--------|--------|
|       |         |                            | No       | Yes    | Total  |
| Age   | 18-35   | Count                      | 271      | 248    | 519    |
|       |         | % within Voted in election | 32,0%    | 17,0%  | 22,5%  |
|       | 36 - 59 | Count                      | 390      | 655    | 1045   |
|       |         | % within Voted in election | 46,0%    | 44,9%  | 45,3%  |
|       | 60 - 90 | Count                      | 186      | 556    | 742    |
|       |         | % within Voted in election | 22,0%    | 38,1%  | 32,2%  |
| Total |         | Count                      | 847      | 1459   | 2306   |
|       |         | % within Voted in election | 100,0%   | 100,0% | 100,0% |

### Counts: Observed Percentages: Row

|       |         |              | Voted in |       |        |
|-------|---------|--------------|----------|-------|--------|
|       |         |              | No       | Yes   | Total  |
| Age   | 18 - 35 | Count        | 271      | 248   | 519    |
|       |         | % within Age | 52,2%    | 47,8% | 100,0% |
|       | 36 - 59 | Count        | 390      | 655   | 1045   |
|       |         | % within Age | 37,3%    | 62,7% | 100,0% |
|       | 60 - 90 | Count        | 186      | 556   | 742    |
|       |         | % within Age | 25,1%    | 74,9% | 100,0% |
| Total |         | Count        | 847      | 1459  | 2306   |
|       |         | % within Age | 36,7%    | 63,3% | 100,0% |

### Counts: Observed Percentages: Row

- Younger people do not vote to the same extent than older people
- But can we apply this to the whole population?

![](_page_11_Figure_3.jpeg)

### Chi-square, Cramer's V

#### **Chi-Square Tests**

![](_page_12_Figure_2.jpeg)

Symmetric Measures

# How to *read* the significance in SPSS outputs

| SPSS output | Significance |
|-------------|--------------|
| ,900        | 10 %         |
| ,750        | 25 %         |
| ,500        | 50 %         |
| ,200        | 80 %         |
| ,100        | 90 %         |
| ,050        | 95 %         |
| ,010        | 99 %         |
| ,001        | 99.9 %       |
| ,000        | > 99.9 %     |

= (1 – SPSS output) \* 100

Example: (1 - 0.234) \* 100 = 0.766 \* 100 = 76.6 %

### Chi-square, Cramer's V

#### **Chi-Square Tests**

![](_page_14_Figure_2.jpeg)

Symmetric Measures

## In case of absence of any effect

|       |         | Voted in election  |                    |       |
|-------|---------|--------------------|--------------------|-------|
|       |         | No                 | Yes                | Total |
| Age   | 18 – 35 | <mark>190.5</mark> | <mark>328.5</mark> | 519   |
|       | Row %   | 36.7%              | 63.3%              |       |
|       | 36 – 59 | <mark>383.5</mark> | <mark>661.5</mark> | 1045  |
|       | Row %   | 36.7%              | 63.3%              |       |
|       | 60 - 90 | <mark>272.3</mark> | <mark>469.7</mark> | 742   |
|       | Row %   | 36.7%              | 63.3%              |       |
| Total |         | 847                | 1459               | 2306  |
|       | Row %   | 36.7%              | 63.3%              | 100%  |

### Counts: Observed + Expected

|       |         |                | Voted in |        |        |
|-------|---------|----------------|----------|--------|--------|
|       |         |                | No       | Yes    | Total  |
| Age   | 18 - 35 | Count          | 271      | 248    | 519    |
|       |         | Expected Count | 190,6    | 328,4  | 519,0  |
|       | 36 - 59 | Count          | 390      | 655    | 1045   |
|       |         | Expected Count | 383,8    | 661,2  | 1045,0 |
|       | 60 - 90 | Count          | 186      | 556    | 742    |
|       |         | Expected Count | 272,5    | 469,5  | 742,0  |
| Total |         | Count          | 847      | 1459   | 2306   |
|       |         | Expected Count | 847,0    | 1459,0 | 2306,0 |

### Counts: Observed + Expected Residuals: Unstandardized

|       |         |                | Voted in |        |        |
|-------|---------|----------------|----------|--------|--------|
|       |         |                | No       | Yes    | Total  |
| Age   | 18 - 35 | Count          | 271      | 248    | 519    |
|       |         | Expected Count | 190,6    | 328,4  | 519,0  |
|       |         | Residual       | 80,4     | -80,4  |        |
|       | 36 - 59 | Count          | 390      | 655    | 1045   |
|       |         | Expected Count | 383,8    | 661,2  | 1045,0 |
|       |         | Residual       | 6,2      | -6,2   |        |
|       | 60 - 90 | Count          | 186      | 556    | 742    |
|       |         | Expected Count | 272,5    | 469,5  | 742,0  |
|       |         | Residual       | -86,5    | 86,5   |        |
| Total |         | Count          | 847      | 1459   | 2306   |
|       |         | Expected Count | 847,0    | 1459,0 | 2306,0 |

### Counts: Observed + Expected Residuals: Adjusted standardized

|       |         |                   | Voted in | election |        |
|-------|---------|-------------------|----------|----------|--------|
|       |         |                   | No       | Yes      | Total  |
| Age   | 18 - 35 | Count             | 271      | 248      | 519    |
|       |         | Expected Count    | 190,6    | 328,4    | 519,0  |
|       |         | Adjusted Residual | 8,3      | -8,3     |        |
|       | 36 - 59 | Count             | 390      | 655      | 1045   |
|       |         | Expected Count    | 383,8    | 661,2    | 1045,0 |
|       |         | Adjusted Residual | ,5       | -,5      |        |
|       | 60 - 90 | Count             | 186      | 556      | 742    |
|       |         | Expected Count    | 272,5    | 469,5    | 742,0  |
|       |         | Adjusted Residual | -8,0     | 8,0      |        |
| Total |         | Count             | 847      | 1459     | 2306   |
|       |         | Expected Count    | 847,0    | 1459,0   | 2306,0 |

### Counts: Observed + Expected Residuals: Adjusted standardized Chi-square, Cramer's V

### Age \* Voted in election Crosstabulation

![](_page_19_Figure_2.jpeg)

#### Chi-Square Tests

|                                 | Value               | df | Asymptotic<br>Significance<br>(2-sided) |       |
|---------------------------------|---------------------|----|-----------------------------------------|-------|
| Pearson Chi-Square              | 97,142 <sup>a</sup> | 2  |                                         | ,000  |
| Likelihood Ratio                | 97,604              | 2  |                                         | ,000, |
| Linear-by-Linear<br>Association | 96,677              | 1  |                                         | ,000, |
| N of Valid Cases                | 2306                |    |                                         |       |

a. 0 cells (0,0%) have expected count less than 5. The minimum expected count is 190,63.

#### Symmetric Measures

|                    |            | Value | Approximate<br>Significance |
|--------------------|------------|-------|-----------------------------|
| Nominal by Nominal | Phi        | ,205  | ,000,                       |
|                    | Cramer's V | ,205  | 000,                        |
| N of Valid Cases   |            | 2306  |                             |

### Why Not Make It Too Complicated?

|       |         |                            | Voted in | election |        |
|-------|---------|----------------------------|----------|----------|--------|
|       |         |                            | No       | Yes      | Total  |
| Age   | 18 - 35 | Count                      | 271      | 248      | 519    |
|       |         | Expected Count             | 190,6    | 328,4    | 519,0  |
|       |         | % within Age               | 52,2%    | 47,8%    | 100,0% |
|       |         | % within Voted in election | 32,0%    | 17,0%    | 22,5%  |
|       |         | % of Total                 | 11,8%    | 10,8%    | 22,5%  |
|       |         | Residual                   | 80,4     | -80,4    |        |
|       |         | Adjusted Residual          | 8,3      | -8,3     |        |
|       | 36 - 59 | Count                      | 390      | 655      | 1045   |
|       |         | Expected Count             | 383,8    | 661,2    | 1045,0 |
|       |         | % within Age               | 37,3%    | 62,7%    | 100,0% |
|       |         | % within Voted in election | 46,0%    | 44,9%    | 45,3%  |
|       |         | % of Total                 | 16,9%    | 28,4%    | 45,3%  |
|       |         | Residual                   | 6,2      | -6,2     |        |
|       |         | Adjusted Residual          | ,5       | -,5      |        |
|       | 60 - 90 | Count                      | 186      | 556      | 742    |
|       |         | Expected Count             | 272,5    | 469,5    | 742,0  |
|       |         | % within Age               | 25,1%    | 74,9%    | 100,0% |
|       |         | % within Voted in election | 22,0%    | 38,1%    | 32,2%  |
|       |         | % of Total                 | 8,1%     | 24,1%    | 32,2%  |
|       |         | Residual                   | -86,5    | 86,5     |        |
|       |         | Adjusted Residual          | -8,0     | 8,0      |        |
| Total |         | Count                      | 847      | 1459     | 2306   |
|       |         | Expected Count             | 847,0    | 1459,0   | 2306,0 |
|       |         | % within Age               | 36,7%    | 63,3%    | 100,0% |
|       |         | % within Voted in election | 100,0%   | 100,0%   | 100,0% |
|       |         | % of Total                 | 36,7%    | 63,3%    | 100,0% |

## Correlation

- Association between two variables (for other cases than crosstabs)
- Examples: two scale variables, scale and ordinal, two ordinal variables
- Three coefficients:
  - Pearson
  - Spearman
  - Kendall

## Correlation

- Results vary on a scale between -1 and 1
- Interpretation:
  - Zero means no association between the variables
  - Rising distance from zero shows rising association (regardless the direction negative or positive)
  - -1: perfect negative association
  - 1: perfect positive association
- Beware of false absence of association
- Always good to visualize data before calculating correlations

![](_page_23_Figure_0.jpeg)

## Pearson's Correlation Coefficient

- Parametric operation
- Requirements:
  - Scale data (exemption scale and binary)
  - If we aim to apply the findings to the population, we need normally distributed data (or a large sample)
- Sensitive to outliers

## Pearson's Correlation Coefficient

- Visualize the data
  - Graphs > Chart Builder
  - Select Scatter/Dot a variables of your interest
- Correlation
  - Analyze > Correlate > Bivariate
  - Select variables and the proper coefficient (PCC is set by default)
  - For significance select 'Flag significant correlations'

![](_page_26_Figure_0.jpeg)

#### Scatter Plot of Turnout by Pop\_log

Pop\_log

|         |                     |         |                     | <ul> <li>Negative result = higher values in<br/>variable 1 are associated with low<br/>values in variable 2 and vice versa</li> </ul> |
|---------|---------------------|---------|---------------------|----------------------------------------------------------------------------------------------------|
|         |                     |         |                     | <ul> <li>In larger towns there is lower turn<br/>in election (in smaller towns the<br/>turnout is higher)</li> </ul>                  |
|         | Correlation         | ns      |                     |                                                                                                    |
|         |                     | Pop_log | Turnout             |                                                                                                    |
| op_log  | Pearson Correlation | 1       | -,366 <sup>~~</sup> |                                                                                                    |
|         | Sig. (2-tailed)     |         | ,000,               |                                                                                                    |
|         | Ν                   | 2926    | 2919                |                                                                                                    |
| Furnout | Pearson Correlation | -,366** | 1                   |                                                                                                    |
|         | Sig. (2-tailed)     | ,000    |                     |                                                                                                    |
|         | N                   | 2919    | 2919                |                                                                                                    |

\*\*. Correlation is significant at the 0.01 level (2tailed).

## Pearson's Correlation Coefficient

- Scale variable and binary variable
- Works the same as for two scale variables
- Beware of coding of the binary variable (be sure what values the codes represent)

![](_page_29_Figure_0.jpeg)

| Correlations  |                     |                   |        |  |  |  |
|---------------|---------------------|-------------------|--------|--|--|--|
|               |                     | Bridget_Jone<br>s | Gender |  |  |  |
| Bridget_Jones | Pearson Correlation | 1                 | ,677** |  |  |  |
|               | Sig. (2-tailed)     |                   | ,000   |  |  |  |
|               | Ν                   | 37                | 37     |  |  |  |
| Gender        | Pearson Correlation | ,677**            | 1      |  |  |  |
|               | Sig. (2-tailed)     | ,000,             |        |  |  |  |
|               | Ν                   | 37                | 37     |  |  |  |

\*\*. Correlation is significant at the 0.01 level (2-tailed).

![](_page_30_Figure_0.jpeg)

|               |                     | Bridget_Jone<br>s | Gender_rev |  |  |  |
|---------------|---------------------|-------------------|------------|--|--|--|
| Bridget_Jones | Pearson Correlation | 1                 | -,677**    |  |  |  |
|               | Sig. (2-tailed)     |                   | ,000       |  |  |  |
|               | Ν                   | 37                | 37         |  |  |  |
| Gender_rev    | Pearson Correlation | -,677**           | 1          |  |  |  |
|               | Sig. (2-tailed)     | ,000,             |            |  |  |  |
|               | Ν                   | 37                | 37         |  |  |  |

\*\*. Correlation is significant at the 0.01 level (2-tailed).

#### Correlations

## **Non-Parametric Correlation**

- Spearman's Rho and Kendall's Tau
  - Correlation for other cases than two scale variables (or scale and binary)
  - Same interpretation as in Pearson's CC
  - Preference of Kendall's Tau if variables contain less categories and for smaller samples
- Analyze > Correlate > Bivariate
  - Select variables and Spearman/Kendall
  - For significance select 'Flag significant correlations'

## Interpretation

- Correlation does not imply causality
  - No control of other variables
  - No independent and dependent variable
- You cannot tell that one variable affects the other even in cases when such relationship seems to be meaningful and logical
- Keep the interpretation of effects of IVs on DV for the regression analysis